# Краткое руководство по установке

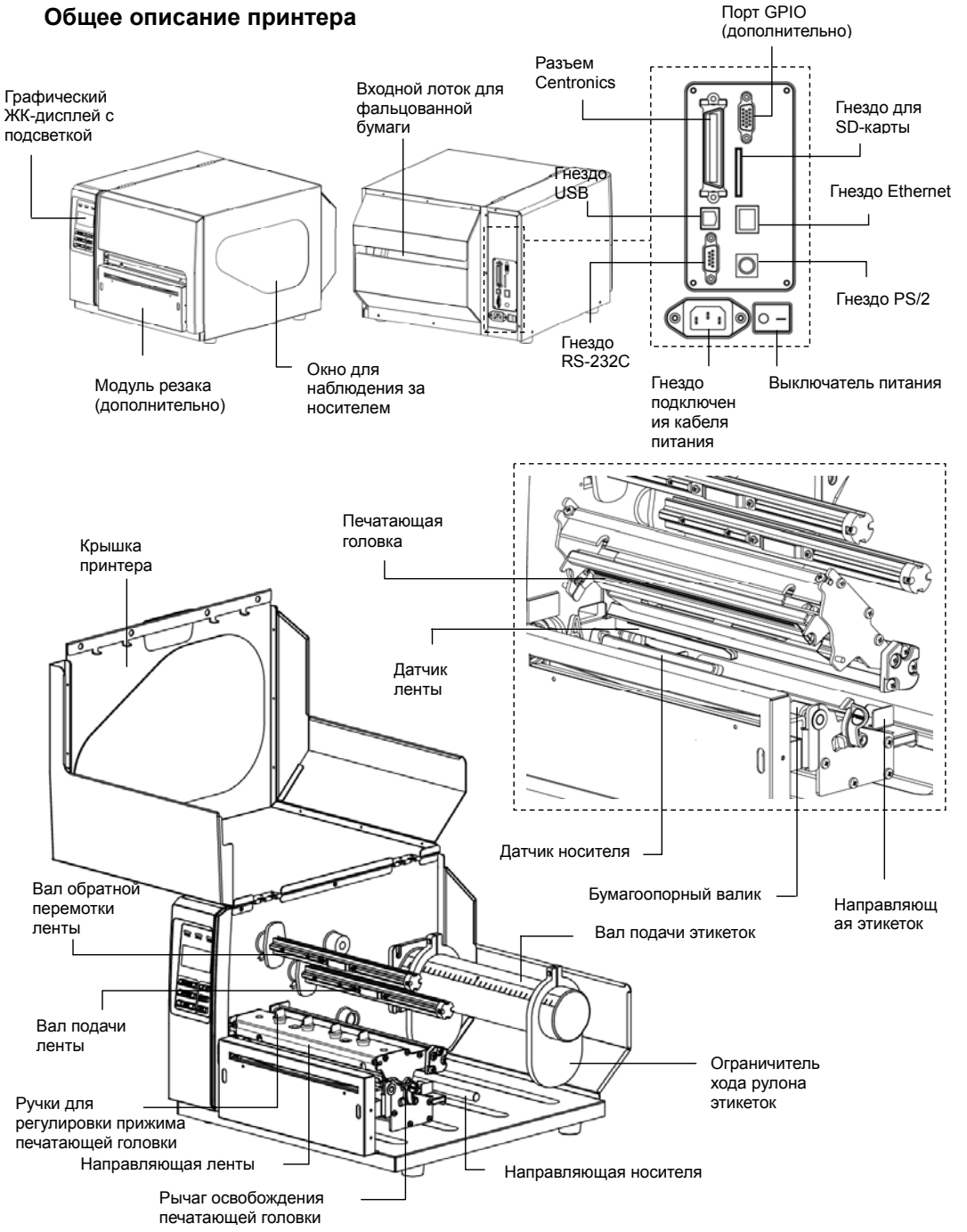

### Установка ленты

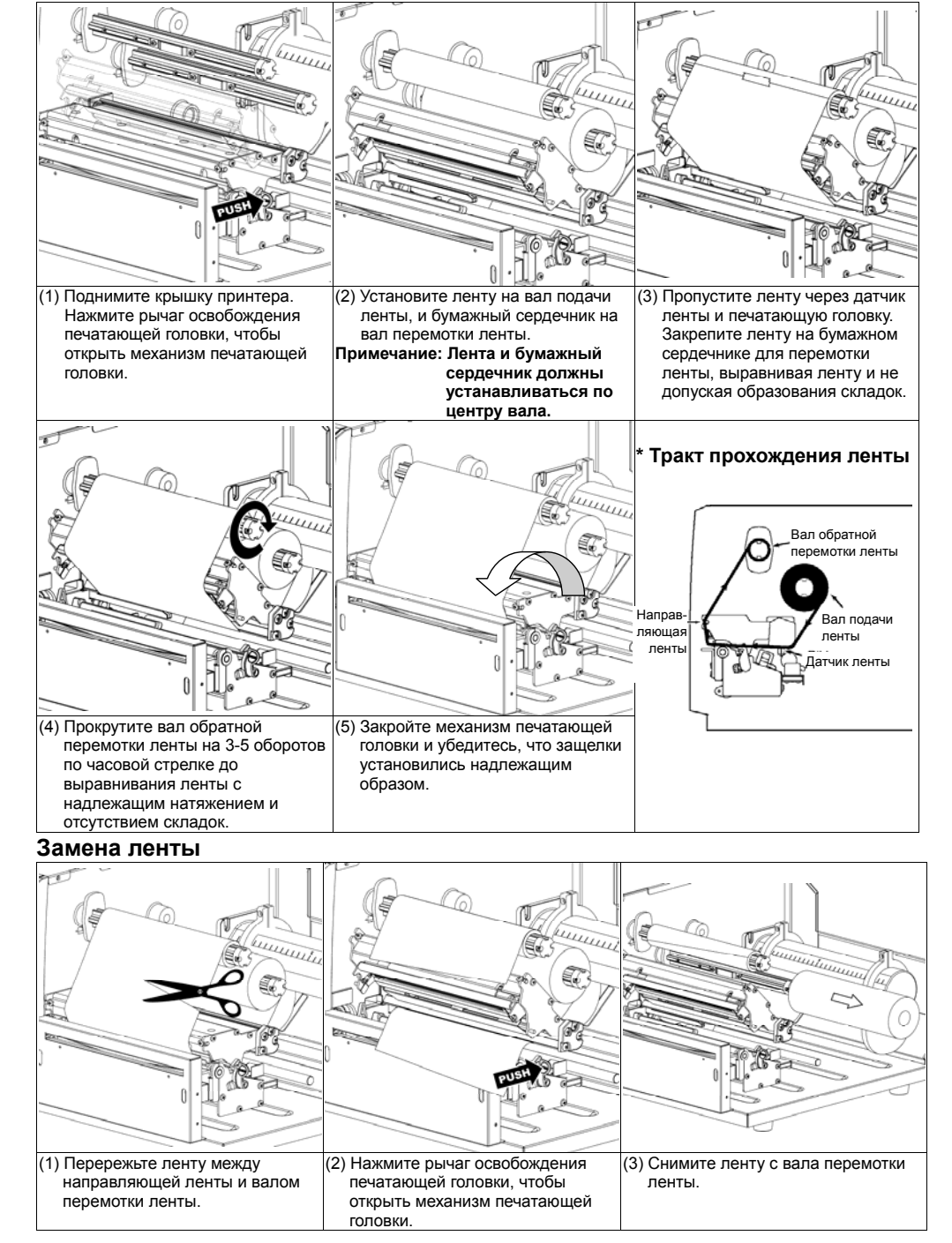

#### Загрузка носителя

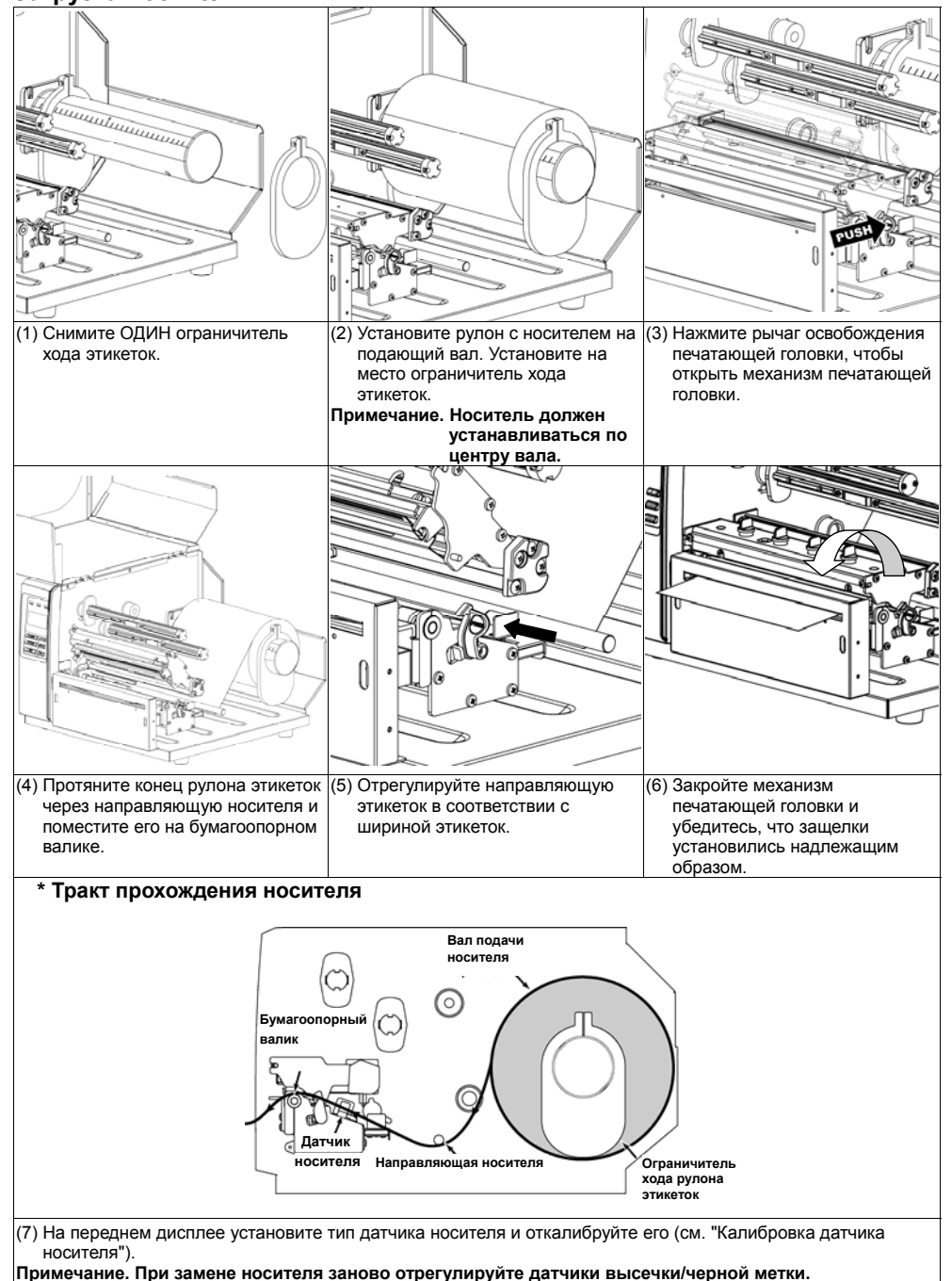

\* Подробное описание принтера и его функций см. в руководстве пользователя на компакт-диске.

## Панель управления

|                |    |        | Индикатор | Состояние | Значение               | Кнопка | Функция                       |
|----------------|----|--------|-----------|-----------|------------------------|--------|-------------------------------|
| SPOWER GONLINE | 6  | GERROR | () POWER  | Не горит  | Питание выключено      |        | 1. Вход в системное меню      |
|                |    |        |           | Горит     | Питание включено       |        | 2. В системном меню возврат к |
|                |    |        |           | Горит     | Принтер готов          | 🔲 MENU | предыдущему меню. Из          |
|                |    |        | @ ON-LINE | Мигает    | Пауза в работе         |        | корневого меню выполняется    |
|                |    |        |           |           | принтера               |        | выход из системного меню.     |
|                |    |        |           |           | Загрузка данных в      |        | Временная остановка или       |
|                |    |        |           |           | принтер                |        | возобновление печати          |
|                |    | ur e ] | ⊗ error   | Не горит  | Принтер готов          | ு FEED | подача одной этикетки         |
| MENU           | U  |        |           |           |                        | UP 👁   | Переход вверх по пунктам меню |
|                |    |        |           | Горит     | ИЛИ ошибка резака      | DOWN 🕤 | Переход вниз по пунктам меню  |
| Ø PAUSE        | DO | DOWN ® |           | Мигает    | Не установлена бумага, | SELECT | Выбор выделенного пункта      |
|                | _  |        |           |           | замятие бумаги ИЛИ не  |        |                               |
| * FEED         | SE |        |           |           | установлена лента      |        |                               |

#### Средства диагностики

Программа диагностики позволяет просматривать из изменять состояние принтера и его настройки. Данная программа позволяет загружать графику, шрифты, встроенное ПО для принтера, а также создавать растровые шрифты печати. Программа диагностики позволяет также посылать на принтер дополнительные команды и определять и устранять неполадки в процессе использования принтера.

Примечание: Для использования программы диагностики требуется установить встроенное ПО версии V6.00 и более поздней.

Запуск программы диагностики:

DiagToolexe

(1) Для запуска программы диагностики дважды щелкните значок программы (
(2) Программа диагностики включает четыре функции ((Printer Configuration (настройка принтера), File Manager (диспетчер файлов), Bitmap Font Manager (программа создания растровых шрифтов), Command Tool (дополнительные команды управления принтером)).

| (дополнительные кома       | інды упра     | вления принтером)).                                                      |                                                                                          |  |  |  |
|----------------------------|---------------|--------------------------------------------------------------------------|------------------------------------------------------------------------------------------|--|--|--|
| Вилалиа фу                 | шиний         | O Description Fred                                                       |                                                                                          |  |  |  |
| Бкладка фу                 | пкции         | Arrest USB · · · · · · · · · · · · · · · · · · ·                         |                                                                                          |  |  |  |
|                            |               | [Pieter Configuration] File Manager   Bitmap Font Manager   Command Tool |                                                                                          |  |  |  |
|                            |               | Tester Function                                                          | Интерфейс                                                                                |  |  |  |
|                            |               | Dump Text Vesion                                                         | Finh C m                                                                                 |  |  |  |
| Г                          |               | Configuration Page Milage Kin Direck Sum<br>Partier Selup                |                                                                                          |  |  |  |
| <b>•</b>                   |               | RICSeto Speed Ribbon                                                     |                                                                                          |  |  |  |
| Функции принте             | pa            | Reset Parter Paper Widthards County Cod                                  |                                                                                          |  |  |  |
|                            |               | Place Height(unit) Head-up Ser                                           | wer 🕐                                                                                    |  |  |  |
|                            |               | Ethemet Seture Gagineter Gagineter                                       | Ene                                                                                      |  |  |  |
|                            |               | Finder Status Gap Office(Levil) Bine Inter-                              |                                                                                          |  |  |  |
|                            |               | PostPeet Action Community                                                | Настройки                                                                                |  |  |  |
| F                          |               | There are Data Ble:                                                      | принтера                                                                                 |  |  |  |
| 1                          |               | Contact Pady                                                             |                                                                                          |  |  |  |
| Состояние принт            | ера           | Sector Sector                                                            | - Compared -                                                                             |  |  |  |
|                            | •             | SWAY:                                                                    |                                                                                          |  |  |  |
|                            |               | Get Statut Dear Load Save                                                | Set Real                                                                                 |  |  |  |
| 2) Drinter Eurotiana (duru |               | LPTI CONI 960LUALI ETZ                                                   | 2008/219 77 02:04 29                                                                     |  |  |  |
| 3) Printer Functions (ФУНК | ции принт     | тера) включают:                                                          | Назизионно                                                                               |  |  |  |
| Printer Fund               | on            | Функция                                                                  | Пазначение<br>Инициализация принтера, восстановление<br>завологиях настроек по умолизиию |  |  |  |
| T hinter Farles            |               |                                                                          |                                                                                          |  |  |  |
| Factory D                  | efault 🛛 🗠    | Заводские настроики)                                                     | заводских настроек по умолчанию.                                                         |  |  |  |
| Dura I                     |               | Dump Text (Вывод текста)                                                 | Активизация режима вывода информации из                                                  |  |  |  |
| Dumpi                      | ext           | Configuration Dago                                                       |                                                                                          |  |  |  |
| Configuration Page         |               | (Koudurynauura)                                                          | Распечатка конфигурации принтера                                                         |  |  |  |
| Configurate                |               | (Конфигурация)                                                           |                                                                                          |  |  |  |
| RTC Se                     | tup H         | RTC Setup (Реальное время)                                               | настроика часов реального времени принтера.                                              |  |  |  |
| College C                  | (             | Calibrate Sensor                                                         | Калибровка датчика, указанного в поле датчика<br>носителя в разделе настроек принтера.   |  |  |  |
| Lalibrate S                | ensor (       | (Калибровка датчика)                                                     |                                                                                          |  |  |  |
| Beset Pr                   | Reset Printer |                                                                          | Перезагрузка принтера                                                                    |  |  |  |
| , icact i                  | (             | (Сброс принтера)                                                         |                                                                                          |  |  |  |
| Print Test                 | Page   F      | Print Test Page                                                          | Печать тестовой страницы.<br>Игнорирование загруженной программы                         |  |  |  |
|                            |               | (Тестовая страница)                                                      |                                                                                          |  |  |  |
| Ignore AUT                 | D.BAS         | Ignore AUTO.BAS                                                          |                                                                                          |  |  |  |
| Ethornot                   | atura (       | (Игнорировать AUTO.BAS)                                                  | AUTO.BAS при запуске принтера.                                                           |  |  |  |
| Ethernet                   | etup          | Ethernet Setup                                                           | Настройка порта Ethernet.                                                                |  |  |  |
|                            | - (           | (Настройка Ethernet)                                                     |                                                                                          |  |  |  |